Методика настройки принтера BZB-2U для печати этикеток размером 58х40, при использовании Windows BZB драйвера версии 2.0 на примере OC WinXP.

1. Перед первым подключением принтера BZB2U, установите Godex Vista Win BZB драйвер принтера v2.0 для BZB-2U на ПК. В окне выбора модели, в самом низу списка - выберите модель "Godex BZB-2 203dpi", и нажав кнопку "Next" завершите процедуру установки драйверов.

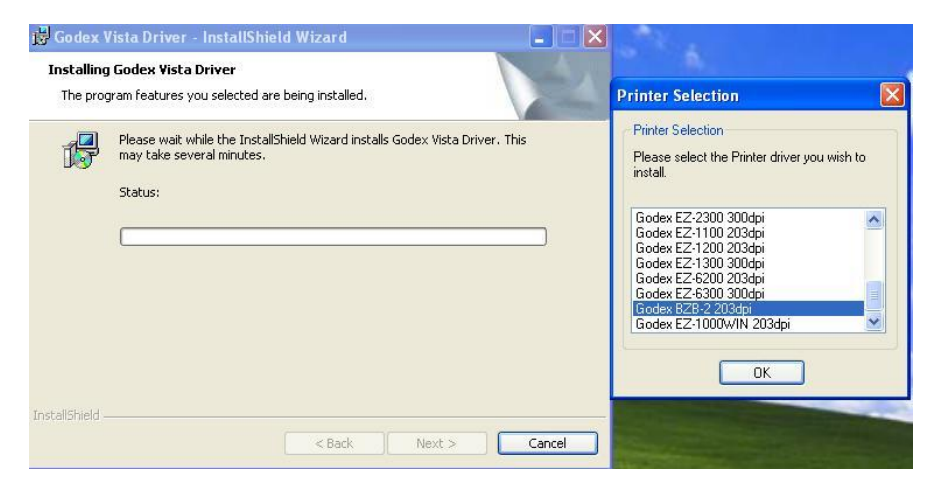

2. Подключите USB кабель принтера к ПК и включите питание. При первом включении принтера, если на ПК ранее не было установлено никаких драйверов, на экране появиться окно "Мастер нового оборудования", где следует выбрать "Установку из указанного места" и нажать "Далее".

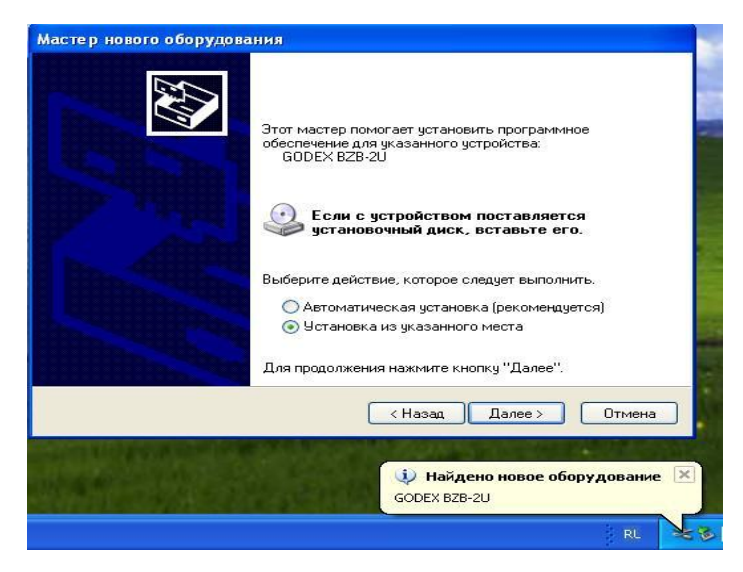

3. Далее выбрать меню: "Не выполнять поиск, Я сам выберу нужный драйвер" и нажать "Далее".

| Задайте п             | араметры поиска и установки.                                                                                                    |
|-----------------------|----------------------------------------------------------------------------------------------------|
| ОВыло                 | олнить поиск наиболее подходящего драйвера в указанных местах.                                                                                                    |
| Испо<br>по ум<br>подж | льзуйте флажки для сужения или расширения области поиска, включающей<br>юлчанию локальные папки и съемные носители. Будет установлен наиболе<br>эдящий драйвер.                     |
|                       | Поиск на сменных носителях (дискетах, компакт-дисках)                                                                                                    |
|                       | Включить следующее место поиска:                                                                                                    |
|                       | E:\MSM7627_driver\android_usb_windows                                                                                                    |
| 💿 Не в                | ыполнять поиск. Я сам выберч нчжный драйвер.                                                                                                    |
| Этот<br>Wind<br>под х | переключатель применяется для выбора драйвера устройства из списка.<br>ows не может гарантировать, что выбранный вами драйвер будет наиболее<br>одящим для имеющегося оборудования. |
|                       |                                                                                                    |
|                       |                                                                                                    |

4. Далее выбрать позицию: "Показать все устройства" и нажать "Далее". Следует дальше выбрать меню "Установить с диска", и нажав кнопку "Обзор" указать путь: C:\WINDOWS\system32\spool\drivers\w32x86 к файлу GDXEZVS.INF и нажать "OK".

| Мастер но                             | Установка с диска 🛛 🔀                                                                                                    |
|---------------------------------------|----------------------------------------------------------------------------------------------------|
| Выбери<br>Вь<br>им                    | Вставьте установочный диск изготовителя<br>устройства и задайте соответствующий дисковод. Отмена                                                                                                    |
| Изготови                              | Копировать файлы с диска:<br>А:\<br>Обзор                                                                                                    |
| Greenwich<br>Grey Cell<br>Grey Cell S | Поиск файла ? 🔀<br>Папка: 🗁 w32x86 🗸 🐼 🕐 🗇 🗰 +                                                                                                    |
| 🔄 Драйв                               | Имя Размер Тип                                                                                                    |
| Сведен                                | З         Папка с файлами         :           implementation         :         :           implementation         :         :     < |
|                                       | Тип: Сведения для установки<br>Изменен: 21.09.2008 11:21<br>Размер: 4,50 КБ                                                                                                    |
|                                       | Имя файла: GDXEZVS.INF Открыть                                                                                                    |
| No. a.r                               | Тип файлов: Сведения для установки (*.inf) 💽 Отмена                                                                                                    |

5. Появиться окно с выбором моделей, где необходимо выбрать модель Godex BZB-2 (203dpi) и нажать "Далее"

| Мастер нового оборудования                                                        |                                                                             |
|-----------------------------------------------------------------------------------|-----------------------------------------------------------------------------|
| Выберите драйвер, который следует уста                                            | ювить для этого устройства.                                                 |
| Выберите изготовителя устройства, его м<br>имеется установочный диск с драйвером, | дель и нажмите кнопку "Далее". Если<br>нажмите кнопку "Установить с диска". |
|                                                                                   |                                                                             |
| Magaz                                                                             |                                                                             |
| Codev PZP 2 20246                                                                 | 888.<br>(1997)                                                              |
| Godex EZ-1000W/N, 203dpi                                                          |                                                                             |
| Godex EZ-1100 203dpi                                                              |                                                                             |
| Godex EZ-1200 203dpi                                                              | ~                                                                           |
| Драйвер без цифровой подписи!     Сведения о подписывании драйверов               | Установить с диска)                                                         |
| Сведения о подписывании драйверов                                                 |                                                                             |
|                                                                                   |                                                                             |
|                                                                                   |                                                                             |

6. Несмотря на отсутствие у драйверов цифровой подписи на совместимость, согласиться с установкой и нажать кнопку **"Всё равно продолжить"**.

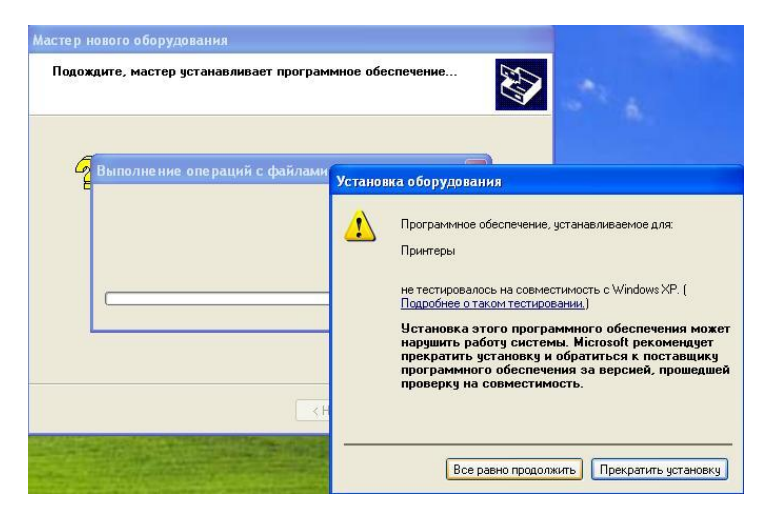

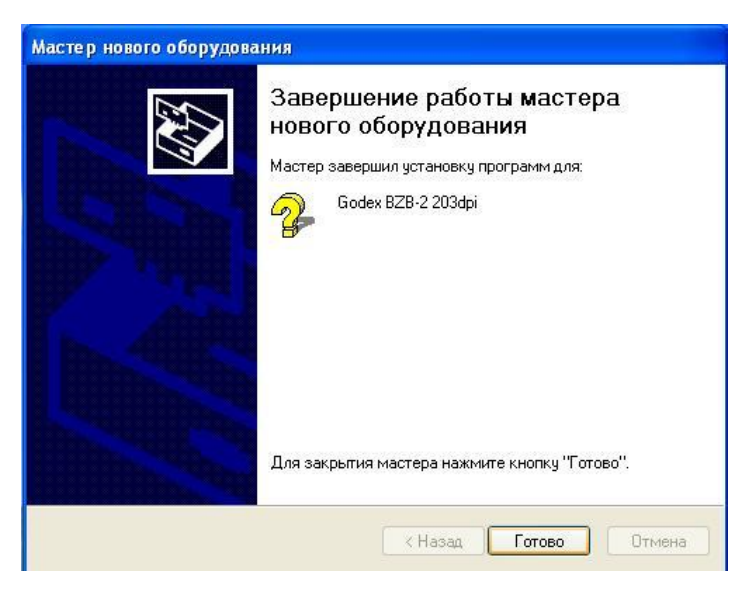

7. Дождитесь окончания процесса установки драйверов и по окончании нажмите кнопку "Готово".

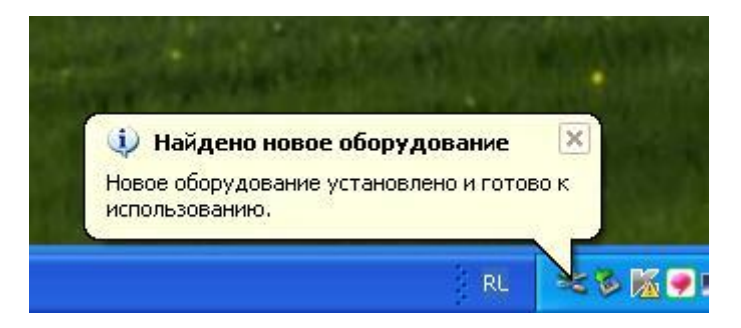

8. Принтер также будет установлен в **"Диспетчере Устройств"** в разделе **"Контроллеры универсальной последовательной шины"** под именем **"Поддержка USB принтера"**.

| 🚇 Диспетчер устройств                                                                                                    | Свойства: Поддержка USB принтера 🛛 🛛 🔀                                                                                                    |
|----------------------------------------------------------------------------------------------------|----------------------------------------------------------------------------------------------------|
| Консоль Действие Вид Справка<br>Сонсоль Действие Вид Справка<br>Вид Справка<br>Справка<br>Сопавка<br>Справка<br>Справка<br>С | Общие Драйвер Сведения<br>СССТОЯНИЕ ИСТРОЙСТВА: Контроллеры универсальной последовательной шин<br>Изготовитель: Microsoft<br>Размещение: Размещение 0 (BZB-2U)<br>Состояние устройства<br>Устройство работает нормально.<br>При наличии неполадок в работе устройства нажмите<br>кнопку "Диагностика", чтобы запустить мастер<br>диагностики.<br>Диагностика |
| <ul> <li>Корневой USB концентратор</li> <li>Поддержка USB принтера</li> </ul>                                                                                                    | ОК Отмена                                                                                                    |
|                                                                                                    |                                                                                                    |

9. Далее следует скачать программу **Godex Qlabel-II v.6.3** и запустить её на ПК. Все предыдущие версии рассчитаны только на работу с LPT интерфейсом и посему не годятся для BZB-2U.

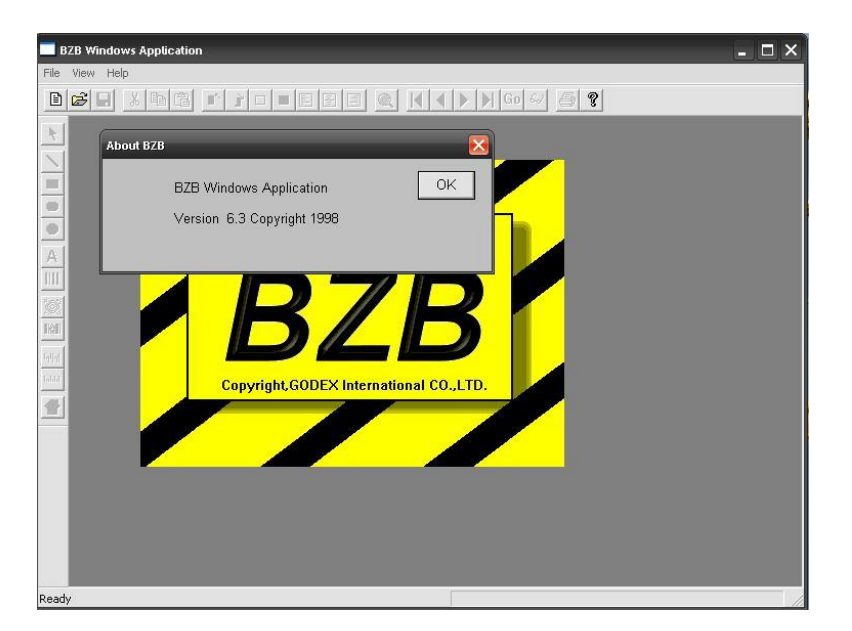

10. На данном этапе, с помощью данной программы необходимо узнать на каком USB порту автоматические был установлен принтер BZB-2U. Для этого щёлкните мышкой в верхнем левом углу на иконке страницы, чтобы создать пустой макет этикетки

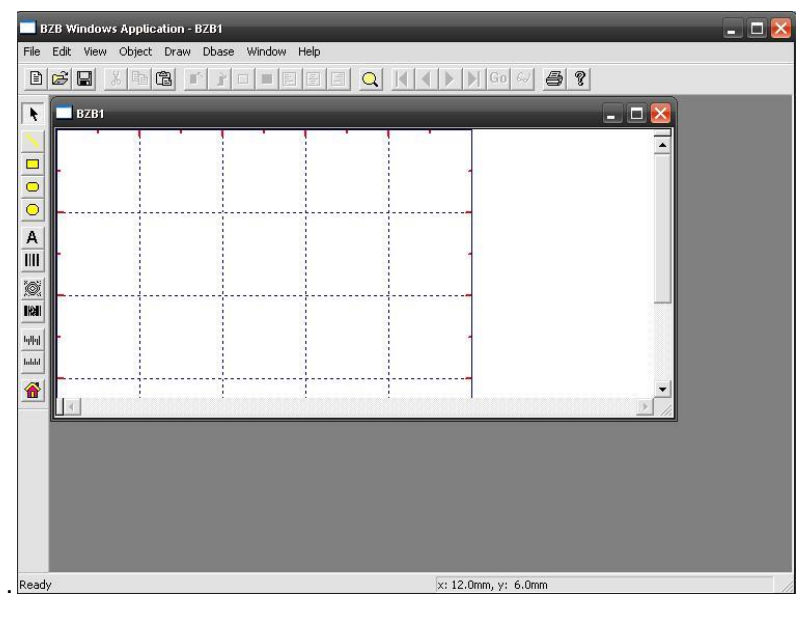

12. В меню "File", нажмите на позиции "Print"

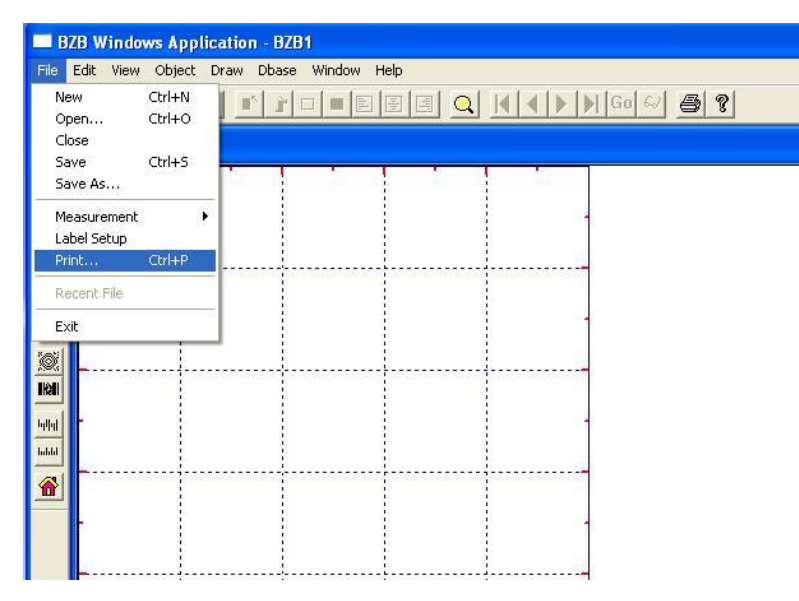

13. В открывшимся окне можно увидеть номер USB порта, к которому подключился автоматически принтер. В данном случае: **Р01 – 1 номер USB порта**. Следует запомнить данный номер, для последующих настроек.

| BZB Windows Application - BZB1                                                                          |        |
|----------------------------------------------------------------------------------------------------|--------|
| Hie Edit View Object Draw Dbase Window Help<br>B 2                                                      | Go 😔 🎒 |
| 📕 🗖 BZB 1                                                                                               |        |
| Print                                                                                                   |        |
| Speed<br>C 1 inch<br>C 2 instead                                                                        | Deg.   |
| A Sequential Counter: 1                                                                                 |        |
| Number of Copies: 1<br>Darkness: 5                                                                      |        |
| Will     Printer Port       C LPT1     C LPT2       C LPT3     C LPT4       O USB     P01 *GODEX BZB-2U | -      |
| Label Setup Cancel C                                                                                    | ж      |
|                                                                                                    |        |

14. Зайдите в папку "Принтеры и Факсы" и кликните правой кнопкой мышки по иконке с изображением принтера BZB-2 (203dpi), чтобы вызвать "Свойства принтера".

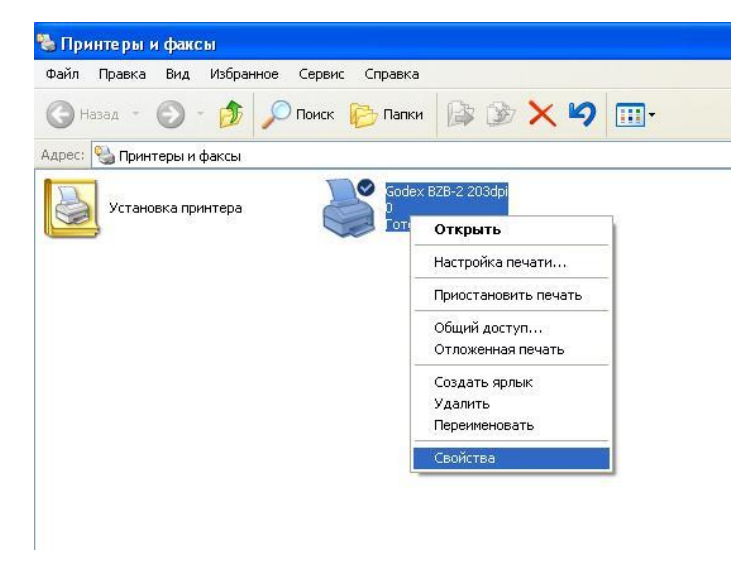

15. Выберите сверху вкладку "Порты". По умолчанию, драйвер будет настроен на использование порта LPT1. Следует поставить галку напротив того номера USB принтера, который был показан в программе Qlabel-II (в нашем случае - USB001). По окончании нажмите "Применить" и "ОК".

| Godex BZB-2 203                      | 8dpi Свойства                                 |                             | ?        |
|--------------------------------------|-----------------------------------------------|-----------------------------|----------|
| бщие Доступ По                       | рты Дополнительно                             | Безопасность                | About    |
| Godex BZB<br>Выберите один или I     | -2 203dpi<br>несколько портов для             | печати. Докумен             | пы будуг |
| направлены в первы<br>Порт           | ий свободный порт из<br>Описание              | отмеченных в спі<br>Принтер | иске.    |
| HPLaserJetP                          | HP Standard TCP/I<br>Standard TCP/IP Port     |                             |          |
| □ IP_10.1.1.47                       | Standard TCP/IP Port                          |                             |          |
| ☑ USB001                             | Virtual printer port fo                       | Godex BZB-2 2               | 03dpi    |
| XPSPort:                             | Локальный порт                                | 1                           | ~        |
| Добавить порт                        | 9далить порт                                  | Настройка                   | а порта  |
| Разрешить двусти<br>Разрешить группи | эронний обмен данныг<br>ировку принтеров в пу | чи<br>л                     |          |
|                                      | OK                                            | Отмена                      | Примени  |

17. Далее создайте макет своей будущей этикетки. Следует зайти в меню "Принтеры и Факсы", и в левом верхнем углу, в меню "Файлы", выбрать позицию "Свойство Сервера".

| Ъ Принтеры и факсы                                    |                          |             |
|-------------------------------------------------------|--------------------------|-------------|
| Файл Правка Вид И                                     | ізбранное Сервис Справка | 1           |
| Установить принтер                                    |                          | » 🗸 »       |
| Свойства сервера                                      |                          | ~ ~         |
| Настроить отправку фа                                 | KCOB                     | 💌 🛃 Переход |
| Создать ярлык<br>Удалить<br>Переименовать<br>Свойства | Godex BZB-2 203          | dpi         |
| Закрыть                                               |                          |             |
|                                                       |                          |             |

18. Поставьте галку на позиции "Создать новую форму". Введите в окно "Имя формы" название макета, который будет использоваться далее во всех программах (например - 56х40).Внизу, в разделе "Описание размеров формы" в разделе "Размеры бумаги", следует выставить размеры этикетки (например: ширина 5.60 см, высота 4.00 см). Обратите внимание, что при использовании этикетки 58х40, максимальная ширина не может превышать 56 мм!!! В противном случае созданный макет - не появиться в окне выбора размеров в свойствах самого драйвера. По окончании, нажмите кнопки "Сохранить" и "Применить".

| C DOMETICA.                                                            | cebseb i                                                       | ечати                      |                         |                        |           |
|------------------------------------------------------------------------|----------------------------------------------------------------|----------------------------|-------------------------|------------------------|-----------|
| Формы Пор                                                              | гы Драйве                                                      | еры До                     | полнитель               | ные парам              | етры      |
| Формы на: Я                                                            | RECEPTION                                                      |                            |                         |                        |           |
| 16K 195x270<br>16K 197x273<br>16K 7.75x10.                             | mm<br>mm<br>75in.                                              |                            |                         |                        | Удалить   |
| 56x40                                                                  |                                                                |                            |                         | ×.                     | Сохранить |
| Имя формы:<br>Создать н<br>Определите п<br>ее размеры,<br>С Описание р | 56х40<br>ювую форму<br>новую форм<br>а затем нах<br>азмеров фо | у<br>іу, задав<br>кмите кн | новое имя<br>юпку "Сохן | і и указав<br>ранить". |           |
| Система                                                                | единиц:                                                        | 💿 ме                       | трическая               | <u>О</u> бр            | ританская |
| Размер                                                                 | бумаги:                                                        | Поля с                     | бласти пе               | чати:                  |           |
| ширина:                                                                | 5,60см                                                         | левое:                     | 0,00см                  | верхнее:               | 0,00см    |
| высота:                                                                | 4,00см                                                         | правое:                    | 0,00см                  | нижнее:                | 0,00см    |
|                                                                        |                                                                |                            |                         |                        |           |

19. Ещё раз, зайдите в **"Свойства принтера"**, кликнув правой кнопкой мышки на изображении принтера BZB-2 (203dpi) в папке **"Принтеры и Факсы"**, и нажмите на кнопку **"Настройка печати"**.

Выберите вкладку "**Paper**", и в окне "**Paper dimension**" выберите из списка ранее созданный и сохранённый макет свой этикетки, названный как в нашем случае **56х40**.

В настройке "Units" - выставите галку на позиции миллиметров (0.1мм), и в окне "Label Gap" выставите значение "25", что соответствует зазору между этикетками 2.5 мм. Если используется этикетка с зазорами, проверьте, чтобы стояла галка на позиции "Paper Gap/Tab" в разделе "Paper Sensing".

|                                                                              | Units<br>© 0.01 inch<br>© 0.1 mm<br>Paper Sensing<br>© Paper Gap/Tag<br>© Black-Line                                                                                                    |
|------------------------------------------------------------------------------|----------------------------------------------------------------------------------------------------|
| Paper Dimension<br>56x40<br>Width: Height:<br>560<br>400<br>Continuous Paper | Rotation     Label Gap       Image: Constraint of the second second secon |
| elect label Edge Sensing me                                                  | thod to be used by the printer.                                                                                                    |

20. На соседней вкладке "Modification", можно увеличить или уменьшить яркость при печати, используя различные значения в окне "Head Temperature".

В этой же вкладке, можно уменьшить скорость распечатки этикеток, используя настройки "**Printer Speed**", и установить количество копий, при распечатке - используя настройку "**№** of Labels". По окончании всех настроек следует нажать кнопки "Применить" и "ОК".

| No. of Labels                                  | Head Temperature                    |
|------------------------------------------------|-------------------------------------|
| Print Speed                                    | Label Quantity Per Cut              |
| - Serial Numbers<br>Serial Number settings     |                                     |
| Selecting the Head Temperature to Default Help | change the density of print output. |

21. На вкладке "**Print**" с помощью настройки "**Forward Label**" можно указать значение в миллиметрах насколько должна дополнительно выезжать этикетка после распечатки.

| Go de    | ex BZB                                                | 2 203dpi H          | астройк      | а печати                                           | ?       |
|----------|-------------------------------------------------------|---------------------|--------------|----------------------------------------------------|---------|
| Fc<br>Ba | Paper<br>inter Opti<br>Peel/Si<br>Cutter<br>orward La | bel (mm)            | About        | a. a.                                              | R       |
| Ac       | 0<br>Ivanced<br>User (                                | Commands            | Ha           | lftone Features<br>Halftone Sett<br>Halftone Adjus | ings    |
| Sele     | ct an opt<br>efault                                   | ion if fitted to yo | our printer. |                                                    |         |
|          |                                                       | ٦                   | ОК           | Отмена                                             | Примени |

22. Теперь, нажав кнопку "Пробная печать", принтер должен распечатать логотип операционной системы Windows, что свидетельствует о правильной работоспособности принтера и настроек драйвера.

| )бщие  | Доступ     | Порты       | Дополнительно   | Безопасность  | About  |
|--------|------------|-------------|-----------------|---------------|--------|
| 3      |            | Godex BZ    | °B-2 203dpi     |               |        |
| Разме  | цение:     |             |                 |               |        |
| Комме  | нтарий:    |             |                 |               |        |
| Моделі | <b>5</b> . | Godex BZ    | B-2 203dpi      |               |        |
| Bosm   | ожности    |             |                 |               |        |
| Цвет   | : Нет      |             | Использу        | јемая бумага: |        |
| Двус   | торонняя   | я печать: Н | Іет             |               | ~      |
| Сшив   | атель: Н   | ет данных   |                 |               |        |
| Скор   | ость: Нет  | г данных    |                 |               |        |
| Макс   | имально    | е разреше   | эние:           |               | ~      |
|        |            | Г           | астройка печати | Пробная       | печать |
|        |            |             |                 |               |        |
|        |            |             |                 |               |        |
|        |            |             |                 |               |        |

Если принтер распечатывает одну этикетку, останавливается и загорается красный светодиод, следует откалибровать датчик края этикетки по методике, описанной в разделе **Форум - F.A.Q:** <u>http://www.scancode.ru/forum/topic/24/576/</u>

23. Можно попробовать распечатать этикетку из программы **MS Word**. Для этого следует выбрать в меню выбора принтеров принтер "Godex BZB-2 203dpi".

| имя:                                                                                           | server\Xerox Phaser 3435             | 5 PCL 6 |                         | ▼ <u> </u>                    | войства                             |
|------------------------------------------------------------------------------------------------|--------------------------------------|---------|-------------------------|-------------------------------|-------------------------------------|
| состояние:<br>тип:                                                                             | \\server\Xerox Phaser 3435           | PCL 6   |                         | Найти                         | и принтер                           |
| порт:<br>заметки:                                                                              | Godex BZB-2 203dpi                   |         |                         | П п <u>е</u> чаті<br>Д двусто | » в файл<br>оронн <u>я</u> я печать |
| <ul> <li>все</li> <li>текущая</li> <li>помера:</li> <li>Введите<br/>разделенначинае</li> </ul> | Nitro PDF Creator                    |         |                         | азобрат <u>ь</u> п            | о копиям                            |
| Наприме                                                                                        | р: 1, 3, 5–12 или p1s1, p1s2, p1s3-р | 0853    | Масштаб                 |                               |                                     |
| па <u>п</u> ечатать:<br>Эключить:                                                              | Документ<br>Все страницы диаразона   |         | число страниц на листе: | 1 страница                    | ~                                   |
|                                                                                                |                                      |         | по размеру страницы:    | Текуший                       |                                     |

24. В настройках "Параметров Страницы", во вкладке "Размер бумаги" следует выбрать из списка вместо бумаги по умолчанию "А4", макет ранее созданной этикетки "56х40".

| Пола         Размер бумаги         Источник бумаги           Размер бумаги:         Бохача         Стальные страницы:           Подача бумаги         Остальные страницы:         По умолч.           По умолч.         Рарег Feeder         По умолч.           Образец         Остальные страницы:         Остальные страницы: | раметры             | страницы       | _           | _                         | _         | ?        |
|----------------------------------------------------------------------------------------------------|---------------------|----------------|-------------|---------------------------|-----------|----------|
| Размер <u>б</u> умаги:<br><u>56х40</u><br><u>Ш</u> ирина: 5,6 см<br><u>В</u> ысота: 4 см<br>Подача бумаги<br>По умолч.<br>Рарег Feeder<br>Образец                                                                                                    | Поля                | Размер бумаги  | Источник бу | /маги                     |           |          |
| Бах40       ✓         Ширина:       5,6 см         Высота:       4 см         Подача бумаги       Остальные страницы:         По умолч.       По умолч.         Рарег Feeder       По умолч.         Образец       Образец                                                                                                    | Размер <u>б</u> уг  | иаги:          |             |                           |           |          |
| Ширина: 5,6 см<br>Высота: 4 см<br>Подача бумаги<br>Первая страница:<br>По умолч.<br>Рарег Feeder<br>Образец<br>Образец<br>Стальные страницы:<br>По умолч.<br>Рарег Feeder<br>Остальные страницы:<br>По умолч.<br>Рарег Feeder<br>Остальные страницы:<br>По умолч.<br>Рарег Feeder<br>Образец                                     | 56x40               |                | ~           |                           |           |          |
| Высота: 4 см 💭                                                                                                    | Ширина:             | 5,6 см         | *           |                           |           |          |
| Подача бумаги Первая страница: По умолч. Paper Feeder  Oбразец                                                                                                    | <u>В</u> ысота:     | 4 см           |             |                           |           |          |
| Первая страница:         Остальные страницы:           По умолч.         По умолч.           Paper Feeder         Paper Feeder                                                                                                    | Подача бу           | маги           |             |                           |           |          |
| По умолч.<br>Paper Feeder<br>Dofpaseu                                                                                                    | Первая с            | траница:       |             | <u>О</u> стальные ст      | раницы:   |          |
| Образец                                                                                                    | По умол<br>Paper Fe | ч.<br>eeder    | ~           | По умолч.<br>Paper Feeder | ŝ         | <u>^</u> |
|                                                                                                    | Эбразец -           |                | ~           |                           |           | ~        |
| Применить: ко всему документу 💌 Параметры печати.                                                                                                    | Применит <u>ь</u>   | 2: КО ВСЕМУ ДО | кументу 🔽   |                           | Параметры | печати   |

25. Во вкладке "Поля", следует выставить все отступы в позицию "0" (ноль). На экране рабочее поле уменьшиться до указанных размеров макета этикетки.

| Поля Раз                                    | мер бумаги 🛛 Источ | ник бумаги           |       |   |
|---------------------------------------------|--------------------|----------------------|-------|---|
| Поля                                        |                    |                      |       |   |
| Вер <u>х</u> нее:                           | 0 см 😒             | <u>Н</u> ижнее:      | 0 см  |   |
| Л <u>е</u> вое:                             | 0 см 😒             | Пр <u>а</u> вое:     | 0 см  | - |
| Перепле <u>т</u> :                          | 0 см 🚔             | Положение переплета: | Слева | ~ |
| Ориентация -                                |                    |                      |       |   |
| Страницы —                                  |                    |                      |       |   |
| Страницы —<br>не <u>с</u> колько с          | траниц: Об         | ычный                |       |   |
| Страницы<br>не <u>с</u> колько с<br>Образец | траниц: 06         | ычный                |       |   |

26. Наберите какой-либо текст, и произведите распечатку тестовой этикетки.

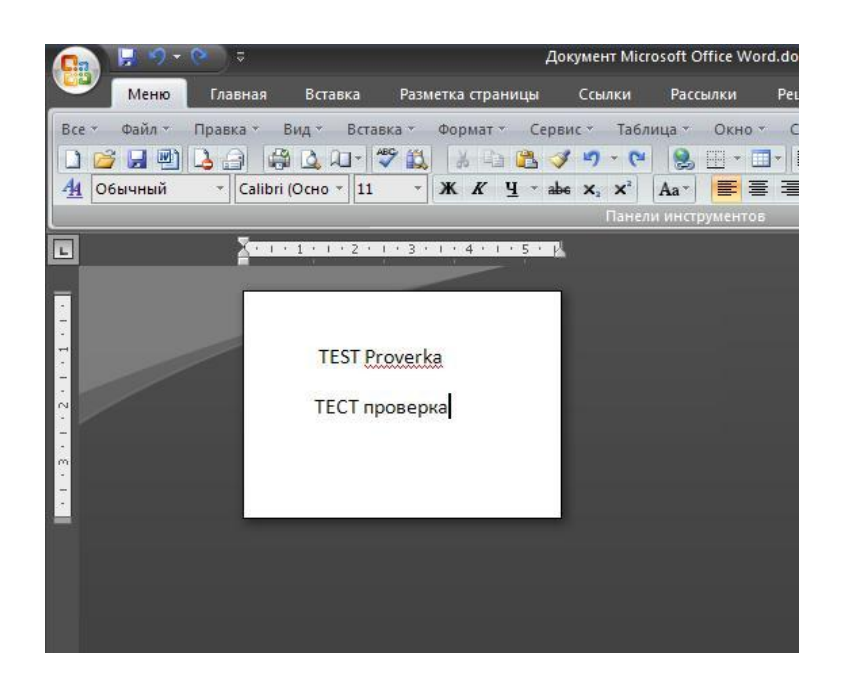